## **Changing Reports to Information**

| 1.  | Click the <b>Develop Workforce</b> link.                                                                                                    |
|-----|----------------------------------------------------------------------------------------------------|
| 2.  | Click the Manage Positions (USF) link.                                                                                                    |
| 3.  | Click the Use link.                                                                                                    |
| 4.  | Click the <b>Position Data</b> link.<br>Position Data                                                                                                    |
| 5.  | Click in the <b>Job Code</b> field.                                                                                                    |
| 6.  | Enter the desired information into the <b>Job Code</b> field. Enter a valid value, e.g. " <b>01P001</b> ".                                                             |
| 7.  | Click the Search button.                                                                                                    |
| 8.  | Select the appropriate position.   SUPV HELP DESK SPECIALIST                                                                                                    |
| 9.  | Click the Add a new row at row 1 button.                                                                                                    |
| 10. | Update the <b>Effective Date</b> .<br>Click the <b>Choose a date</b> button.                                                                                           |
| 11. | Click the desired date.                                                                                                    |
| 12. | Click in the <b>Reports To</b> field.                                                                                                    |
| 13. | Make any necessary changes to the <b>Reports To</b> field.<br>Enter the desired information into the <b>Reports To</b> field. Enter a valid value, e.g.<br>"00000042". |
| 14. | Click the Save button.                                                                                                    |
| 15. | Click the <b>Home</b> link.                                                                                                    |
| 16. | Click the Administer Workforce link.                                                                                                    |
| 17. | Click the Administer Workforce (USF) link.                                                                                                    |
| 18. | Click the Use link.                                                                                                    |

| 19. | Click the <b>HR Processing</b> link.                                                                                                    |
|-----|----------------------------------------------------------------------------------------------------|
| 20. | Click the Correct History option.                                                                                                    |
| 21. | Click the <b>Search</b> button.                                                                                                    |
| 22. | Select the appropriate employee.   SAMPSON, ELAINE                                                                                                    |
| 23. | Click the <b>Job</b> tab.                                                                                                    |
| 24. | Click the <b>Position Override</b> option.                                                                                                    |
| 25. | Click the <b>Employment 2</b> tab.<br>Employment 2                                                                                                    |
| 26. | Modify the <b>Reports To Position</b> number.<br>Double-click in the <b>Reports To Position</b> field.                                                                        |
| 27. | Enter the desired information into the <b>Reports To Position</b> field. Enter a valid value, e.g. "00000028".                                                                |
| 28. | Click the <b>Job</b> tab.                                                                                                    |
| 29. | Uncheck the <b>Position Override</b> checkbox.<br>Click the <b>Position Override</b> option.                                                                                  |
| 30. | NOTE: Changes made to position data will not be automatically applied to related<br>employees. Manual updates to the employees are required.<br>Click the <b>Save</b> button. |
| 31. | The change to Reports To information is saved.<br>End of Procedure.                                                                                                    |